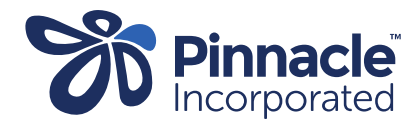

## ONE POINT LESSON

How to lodge a Primary Options outcome

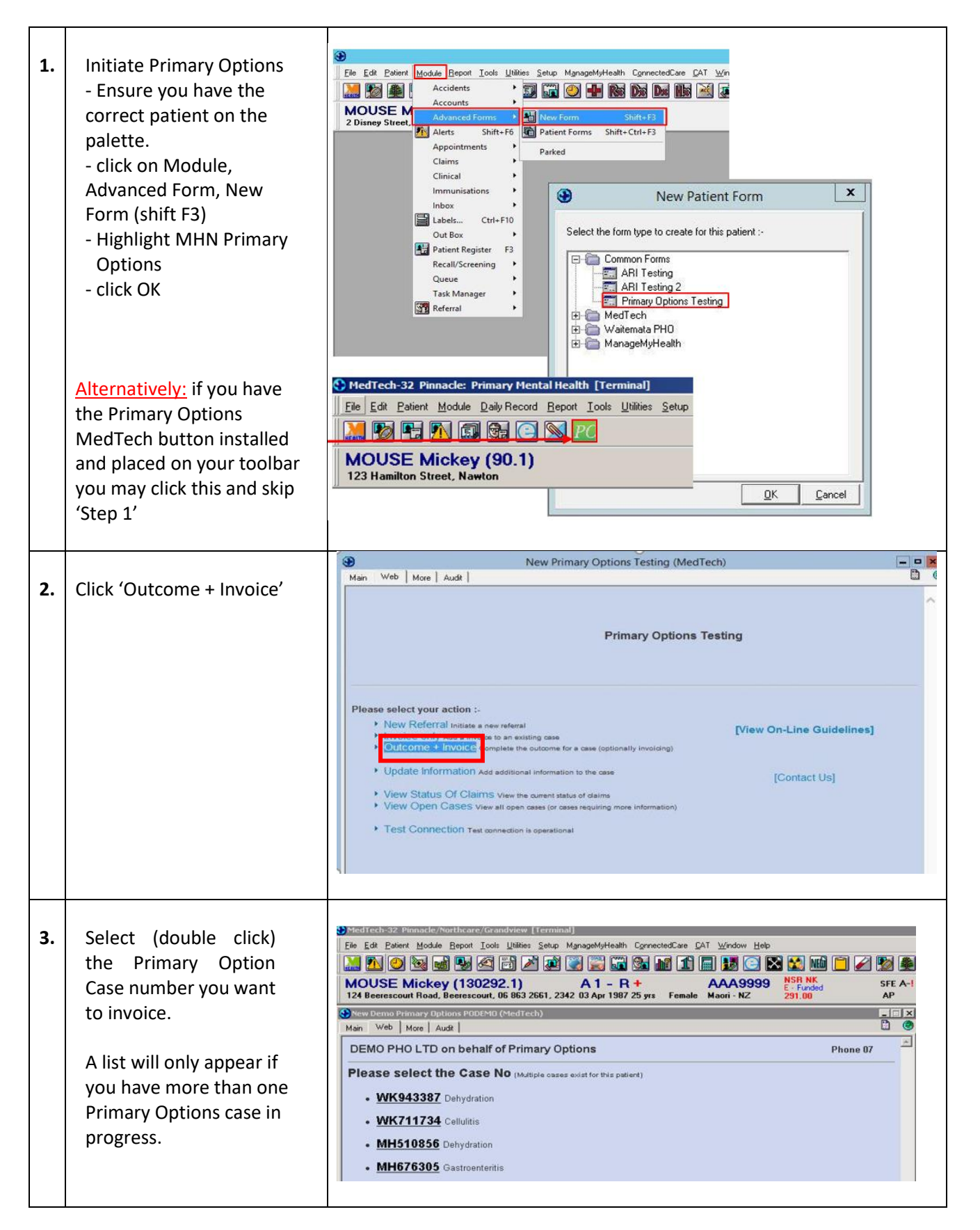

| 4. | Enter notes to support your<br>claim<br>- enter the relevant date<br>in the 'Date' section in the<br>top left corner<br>- attach all consultation<br>notes in the text box<br>provided by copying and<br>pasting. The 'Add Consult<br>Notes' & 'Add Inbox<br>Records' buttons<br>can be used to auto<br>populate the notes. Please                                                                                                    | New Primary Options Testing (MedTech)   Main Web     Main     Web     Main     Primary Options Testing     Case   WK175682   DVT   (Deep Vein Thrombosis)     Tax-Invoice / Outcome   Tax-Invoice / Outcome   New"   Date   19   4   2016     Add Consult Notes   Add Inbox Records                                                                                                    |
|----|----------------------------------------------------------------------------------------------------|----------------------------------------------------------------------------------------------------|
|    | be aware the most recent<br>notes populate first so you<br>may need to press the<br>button multiple times for<br>the appropriate notes to<br>populate, and then delete                                                                                                    | Final/Eventual Diagnosis       Coding         Deep vein thrombosis       ✓         Outcome of episode of care:       ✓         Organisation       Test Practice Albany         Provider       Dr Sam Entwistle #REG123 ✓         Service(s)       ✓                                                                                                    |
|    | <ul> <li>the notes you do not wish to submit.</li> <li>enter Final Diagnosis</li> <li>Coding will auto populate from what was chosen in the referral.</li> <li>enter Outcome of Episode of care</li> <li>select the provider from the drop down menu if it has not autopoulated to the provider you would like.</li> <li>enter the 'Date of Service' in the bottom left corner if different to the date at the top of page.</li> <li>select the appropriate invoices under 'Service Code'.</li> </ul> | DATE OF SERVICE     SERVICE CODE + ANNOTATION       18 4 1 2016 1     18 4 2016 1       18 4 2016 1     18 4 2016 1       19 4 2016 1     18 4 2016 1       19 4 4 2016 1     18 4 2016 1       19 4 4 2016 1     18 4 2016 1       19 4 4 2016 1     18 4 2016 1       19 4 4 2016 1     18 4 2016 1       19 4 4 2016 1     18 4 2016 1       19 4 4 2016 1     18 4 2016 1       19 4 4 2016 1     18 4 2016 1       19 4 4 2016 1     18 4 2016 1       19 4 4 2016 1     18 4 2016 1       19 4 4 2016 1     18 4 2016 1       19 4 4 2016 1     18 4 2016 1       19 4 4 2016 1     18 4 2016 1       19 4 4 2016 1     18 1       19 4 4 2016 1     18 1       19 4 4 2016 1     18 1       19 4 4 2016 1     18 1       19 4 4 2016 1     18 1       19 4 4 2016 1     18 1       19 4 4 2016 1     18 1       19 4 4 2016 1     18 1       19 4 4 2016 1     18 1       19 4 4 2016 1     18 1       19 4 4 2016 1     18 1       19 4 4 2016 1     18 1       19 4 4 2016 1     18 1       19 4 4 2016 1     18 1       19 4 4 2016 1     18 1       19 18 18 18 18 18 18 18 18 18 18 18 18 18 |
|    | NB: If you are unsure what<br>to claim, please check the<br>Pinnacle website under<br>PROGRAMMES<br>www.pinnaclepractices.co.nz                                                                                                    |                                                                                                    |
| 5. | click 'Submit' then click 'ok'<br>to save                                                                                                    |                                                                                                    |